スマートフォン等のメールアプリで名城大学Gmailを利用中の方へ(在学生向け)

- 2023/3/11に本学のメールシステム(名城大学Gmail)が更改されました。
- スマートフォン等のメールアプリ(Gmailアプリ等)にて「学籍番号
  @ccalumni.meijo-u.ac.jp」でアカウント認証をされている場合、
  「学籍番号@ccalumni.meijo-u.ac.jp」ではなく、「学籍番号
  @ccmailg.meijo-u.ac.jp」にて再度認証、またはアカウントの追加 設定をお願いします。

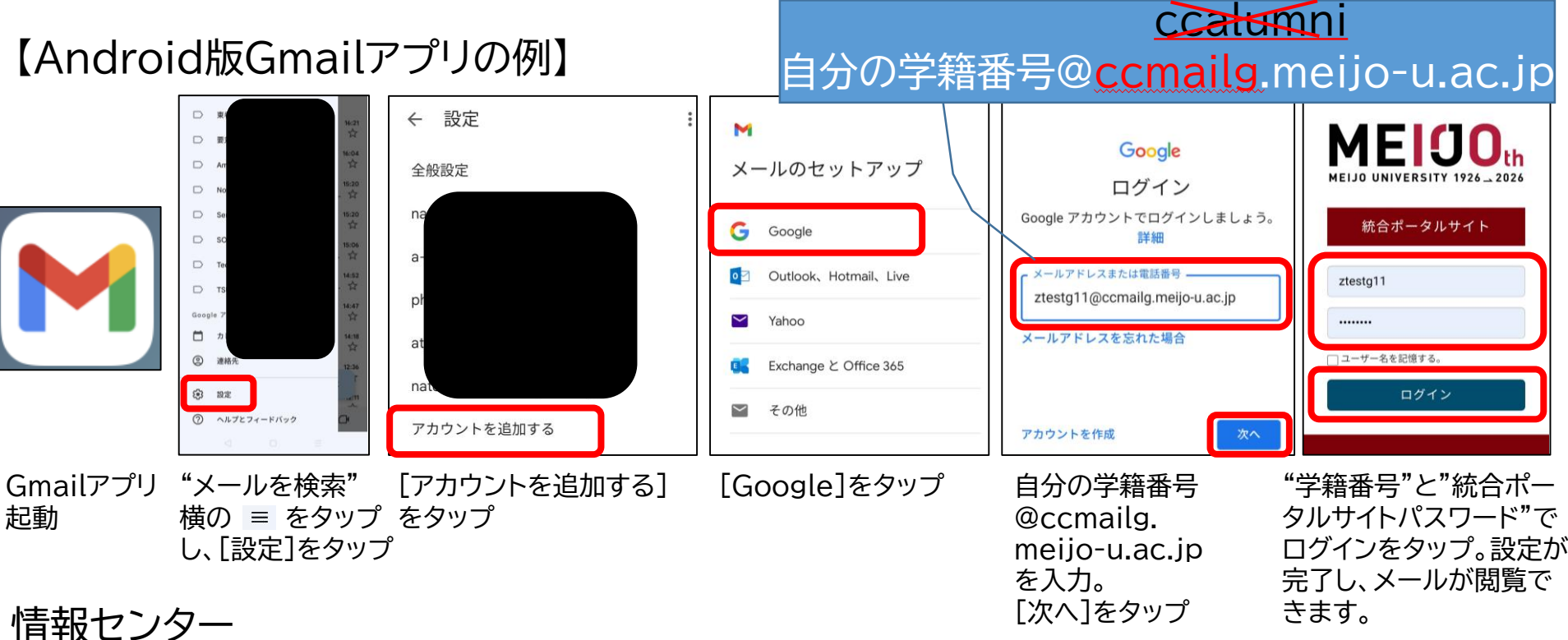